# Apache Tomcat Server 8.0.15 Installation

Download Apache Tomcat Server from this link.

In this tutorial I will be installing Apache Tomcat Server 8.0.15 Version.

# System specification:

Operating System: Windows 8.1 64 bit Processor: Intel core i3 64 bit

**Note:** Before installing Apache Tomcat 8.xx, install JDK7 or later as Tomcat requires path to JRE.

# Step - 1:

Double click *apache-tomcat-8.0.15.exe* file to start the installation as shown in the below screen shot:

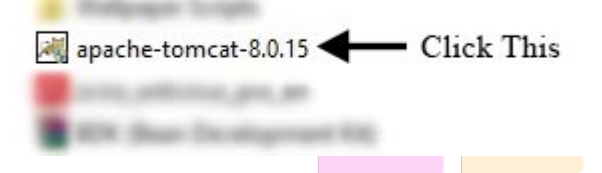

# Step - 2:

The initial screen you will see is the welcome screen for Apache Tomcat server. Click on Next button as shown in the below screenshot:

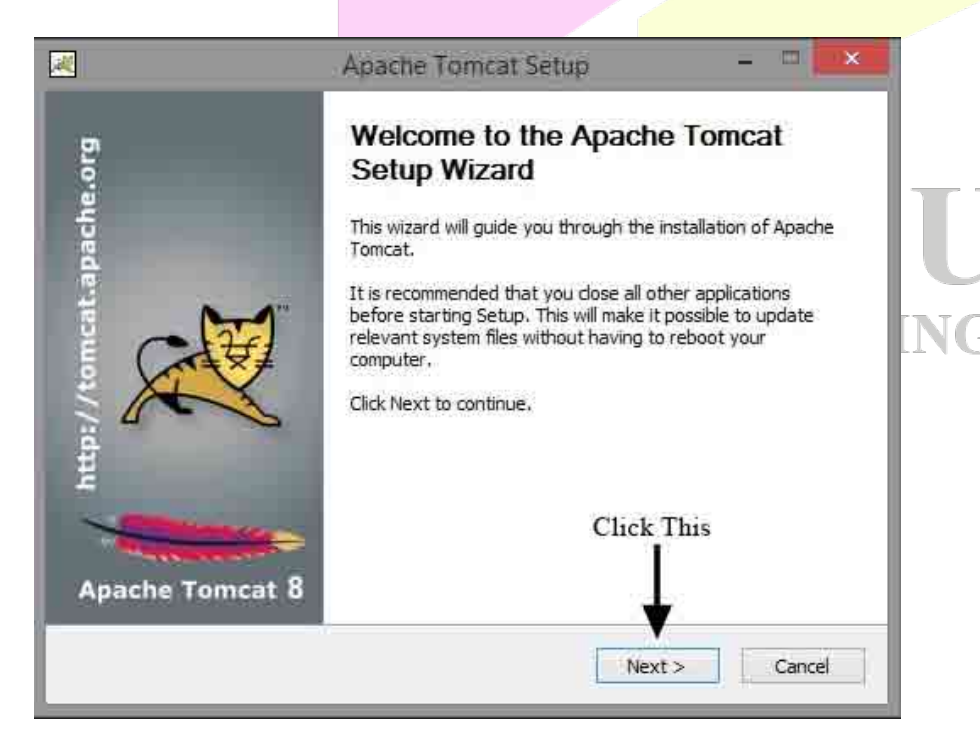

### Step - 3:

Next screen is the license agreement screen. Click on *I Agree* button as shown in the below screenshot:

| Apache                                                                          | Tomcat Setup                                                         |          |
|---------------------------------------------------------------------------------|----------------------------------------------------------------------|----------|
| icense Agreement<br>Please review the license terms before ins                  | stalling Apache Tomcat.                                              |          |
| Press Page Down to see the rest of the a                                        | greement.                                                            |          |
| Apache License<br>Version 2.0, January 20<br>http://www.apache.org/lic          | 04<br>censes/                                                        | <u>^</u> |
| TERMS AND CONDITIONS FOR USE, RE<br>1. Definitions.                             | PRODUCTION, AND DISTRIBUTION                                         |          |
| "License" shall mean the terms and co<br>and distribution as defined by Section | onditions for use, reproduction,<br>is 1 through 9 of this document. | *        |
| If you accept the terms of the agreement agreement to install Apache Tomcat.    | , dick I Agree to continue. You must ac<br>Click This                | cept the |
| nachart a shala shi shi ya na shi ya shi shi shi shi shi sh                     | < Back I Agree                                                       | Cancel   |

# Step - 4:

In the next screen you can select different components you want to install. Take care that you have checked all the boxes as shown in the below screenshot and click on *Next* button:

| hoose Components                          |                                 | A Statement                  |
|-------------------------------------------|---------------------------------|------------------------------|
| Choose which reatures of Ap               | pache Tomcat you want to insta  |                              |
| Check the components you                  | vant to install and uncheck the | components you don't want to |
| install. Click Next to continue           | L.                              |                              |
| Select the type of install:               | Custom                          | ×                            |
| Or, select the optional                   | E-V Tomcat                      | Description                  |
| components you wish to                    | - Core                          | Over a component to          |
| nistan,                                   | Service Startu                  | see its description          |
|                                           | Start Manu Itams                |                              |
|                                           | Documentation                   |                              |
|                                           | Manager                         |                              |
| Space required: 16.7MB                    | - Host Manager                  |                              |
|                                           | Examples                        | Click This                   |
|                                           | 10                              |                              |
| The self- The stored Complement in the AC |                                 |                              |

## Step - 5:

Next screen will be the server's configuration screen. Change the *HTTP Connector Port* from 8080 to any other value (4040 in the screenshot) to avoid port number collision with Oracle server (default port for Oracle is 8080). Also specify a administrator *User Name* and *Password* of your choice and click on Next button as shown in the below screenshot:

| Configuration<br>Tomcat basic configuration. |           | Marthur Con                          |
|----------------------------------------------|-----------|--------------------------------------|
| Server Shutdown Port                         |           | 8005                                 |
| HTTP/1.1 Connector Port                      |           | 4040                                 |
| AJP/1.3 Connector Port                       |           | 8009                                 |
| Windows Service Name                         |           | Tomcat8                              |
| Create shortcuts for all users               | -<br>N    |                                      |
| Tomcat Administrator Login<br>(optional)     | User Name | Sð                                   |
|                                              | Password  | ••••                                 |
|                                              | Roles     | admin-gui,manager-gui                |
| llsoft Install System v2,46 —                |           | Click This                           |
|                                              |           | < <u>B</u> ack <u>N</u> ext > Cancel |

#### Step - 6:

In the next screen we can select the location at which the server will be installed. Leave it to the default location and click on *Install* button as shown in the below screenshot:

|                                   | Apache                                                            | Tomcat Setup                                                      | - <b>-</b>            | ×   |     |
|-----------------------------------|-------------------------------------------------------------------|-------------------------------------------------------------------|-----------------------|-----|-----|
| Choose Instal                     | Location                                                          | `                                                                 | No.                   |     |     |
| Choose the fol                    | der in which to install Apache                                    | Tomcat.                                                           | - ALL STOLE           |     | _   |
| Setup will insta<br>Browse and se | ll Apache Tomcat in the follow<br>lect another folder. Click Inst | wing folder. To install in a d<br>tall to start the installation. | ifferent folder, dick | ŝ   |     |
|                                   |                                                                   |                                                                   |                       |     | IIN |
|                                   |                                                                   |                                                                   |                       |     |     |
| Destination F                     | older                                                             |                                                                   |                       |     |     |
| C:\Program                        | n Files Apache Software Fou                                       | indation (Tomcat 8.0                                              | Browse                |     |     |
| Space required                    | I: 16.7MB                                                         |                                                                   |                       |     |     |
| Space available                   | e: 37.4GB                                                         | Click                                                             | This                  |     |     |
| Juliatift Install Sys             | .tem v2-46                                                        |                                                                   |                       |     |     |
|                                   |                                                                   | < Back Ins                                                        | stall Can             | cel |     |
|                                   |                                                                   | and the                                                           |                       |     |     |

## Step - 7:

In the next screen select the path to Java Virtual Machine (JVM) on your machine which will be automatically done by the setup. If you don't see any path, do it manually by clicking on (...) button. Now, click on *Next* button as shown in the below screenshot:

| l <b>ava Virtual Machine</b><br>Java Virtual Machine path selection. | The second second second second second second second second second second second second second second second se |
|----------------------------------------------------------------------|----------------------------------------------------------------------------------------------------|
| Please select the path of a Java SE 7.0                              | or later JRE installed on your system.                                                                          |
|                                                                      |                                                                                                    |
|                                                                      |                                                                                                    |
| C: Program Files Dava gre 1.8.0_25                                   |                                                                                                    |
| C: Program Hies Dava (re 1.8.0_25                                    | Click This                                                                                                    |
| C: Program Hies Dava (re 1.8.0_25                                    | Click This                                                                                                    |

# Step - 8:

In the next screen we can see the installation progress as shown in the below screenshot:

|                                        | Apache                 | Tomcat Setup | = = <b>=</b> × |    |
|----------------------------------------|------------------------|--------------|----------------|----|
| <b>Installing</b><br>Please wait while | Apache Tomcat is being | installed.   |                |    |
| Carlo vice Terre                       |                        |              |                |    |
| Configuring Tome                       |                        |              |                |    |
| Show details                           |                        |              |                |    |
|                                        |                        |              |                | LN |
|                                        |                        |              |                |    |
|                                        |                        |              |                |    |
|                                        |                        |              |                |    |
| illsoft Install Syste                  | n /2.46                |              |                | -  |
|                                        |                        | < Badic Next | c> Cancel      |    |

## Step - 9:

Next screen is the installation completion screen. Uncheck *Show Readme* and click on *Finish* button as shown in the below screenshot:

| X                        | Apache Tomcat Setup 🚽 🗖 🔤                                                                                                    |
|--------------------------|----------------------------------------------------------------------------------------------------|
| http://tomcat.apache.org | Completing the Apache Tomcat<br>Setup Wizard<br>Apache Tomcat has been installed on your computer.<br>Click Finish to close this wizard.<br>Run Apache Tomcat<br>Show Readme |
| Apache Tomcat 8          | Click This<br><back cancel<="" finish="" th=""></back>                                                                                                    |
|                          |                                                                                                    |

#### Step - 10:

To check whether the server is running or not, click the arrow in the system tray and search for the icon shown in the screenshot. If the icon is displaying a small green arrow as shown in the screenshot, then your Apache Tomcat server is started. Otherwise you can right click the icon and click on *Start Service* option.

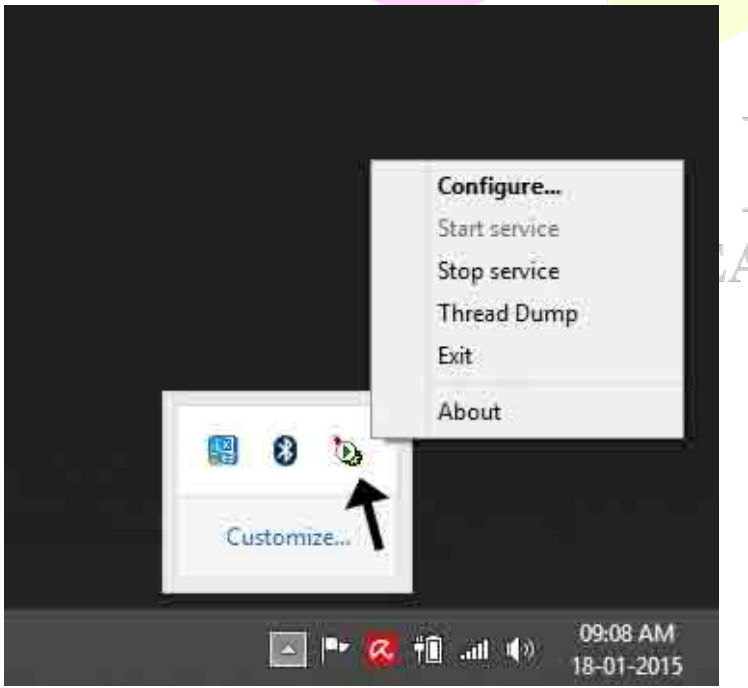

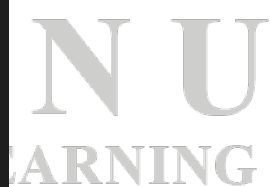

#### Step - 11:

Now, open a browser (ex: Firefox). In the address bar type the URL, http://localhost:4040. Remember that 4040 is the HTTP connector port number we had allocated previously. If you have given another number, replace 4040 with that number and hit *Enter* key. If everything is running smoothly, you will see the following page as shown in the below screenshot:

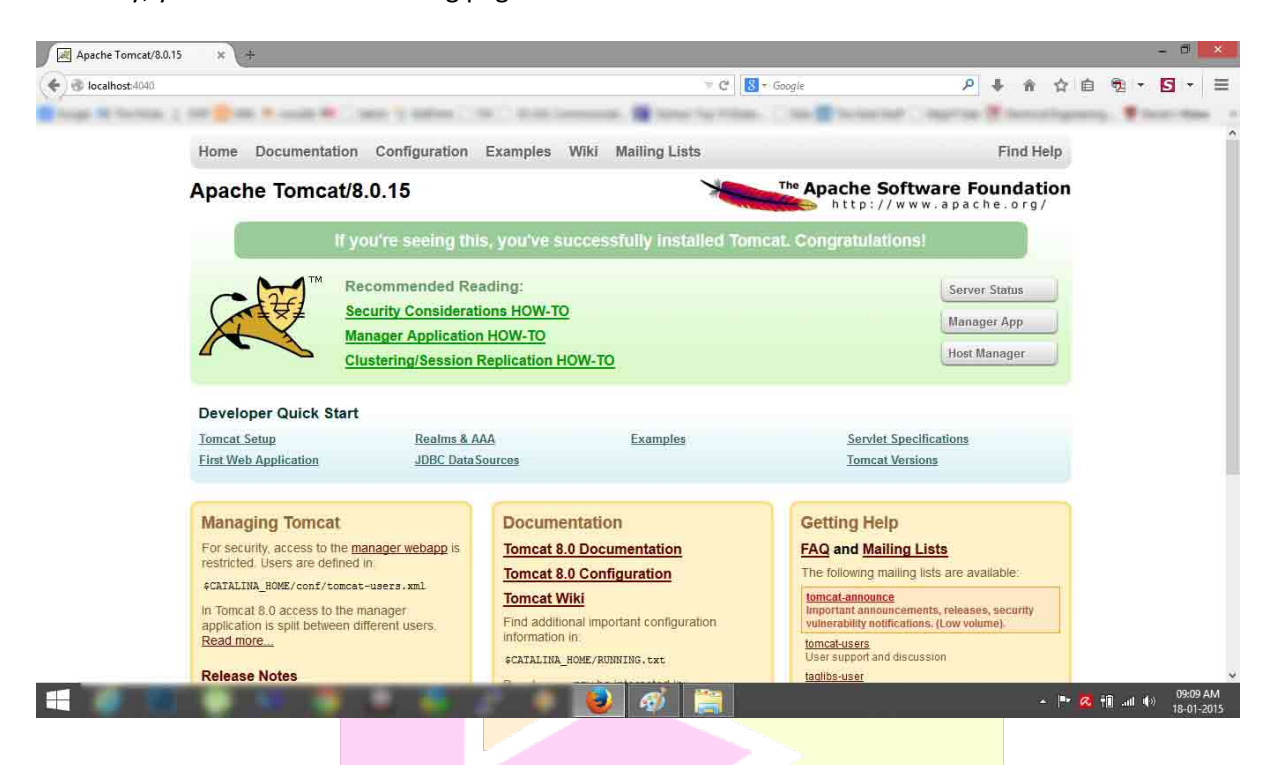

That's it! You have installed Apache Tomcat server successfully on your machine. :)

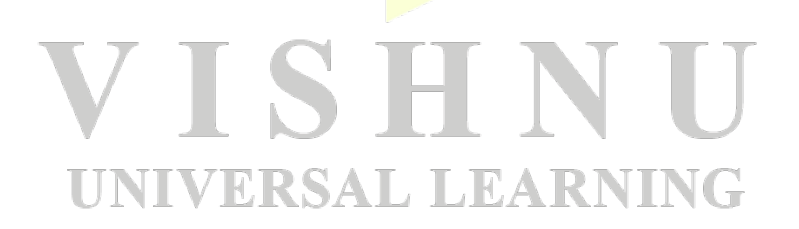